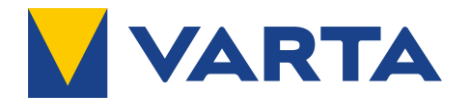

# Anleitung Kommissionierung und Garantieanmeldung

# Instruction for commissioning and warranty registration

Migration

#### Anmeldung / sign in

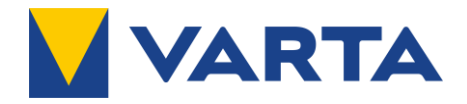

Link: installer.varta-portal.energy

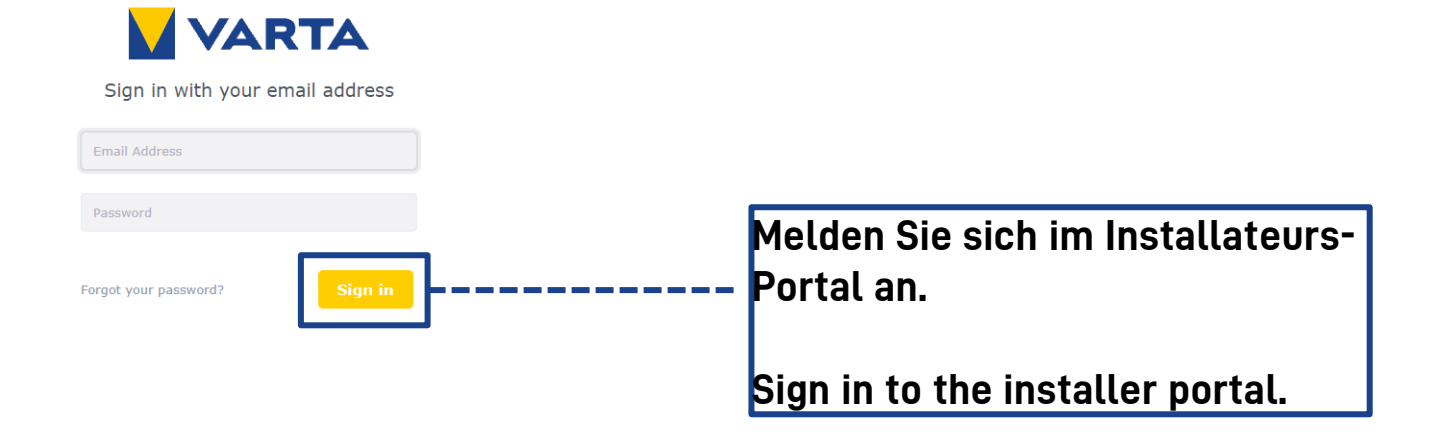

### Kommissionierungsbericht / commissioning report

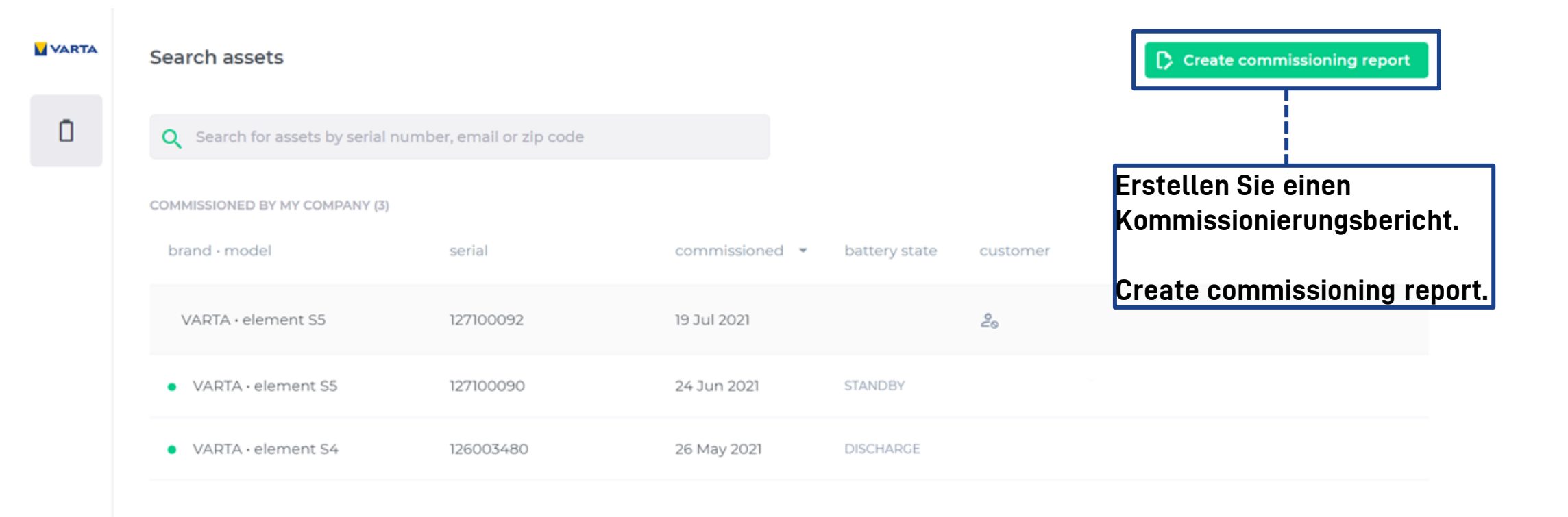

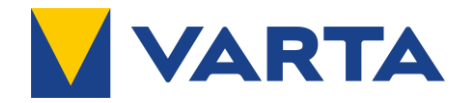

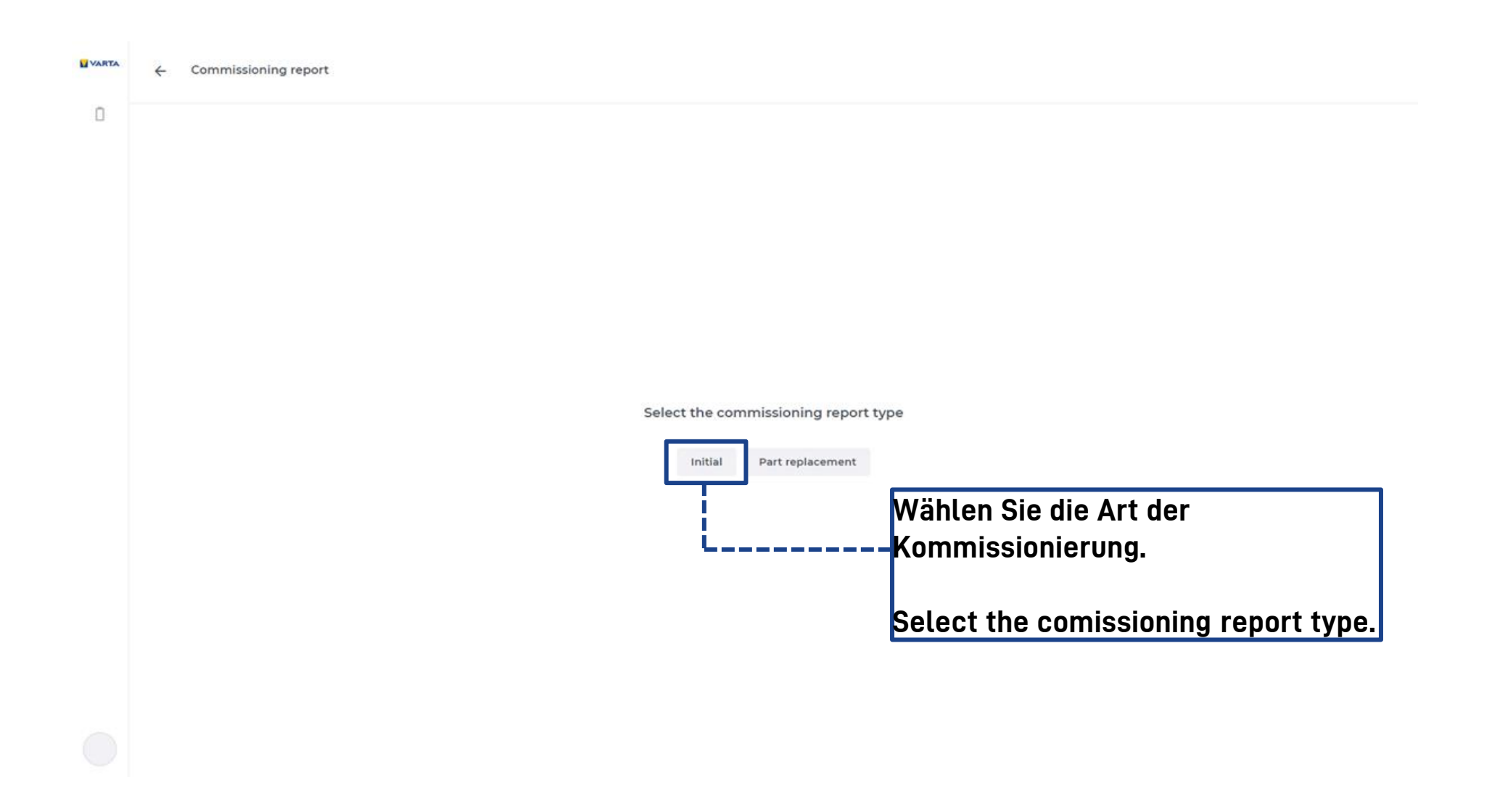

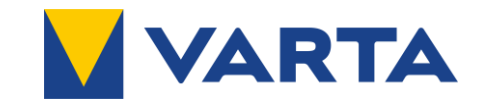

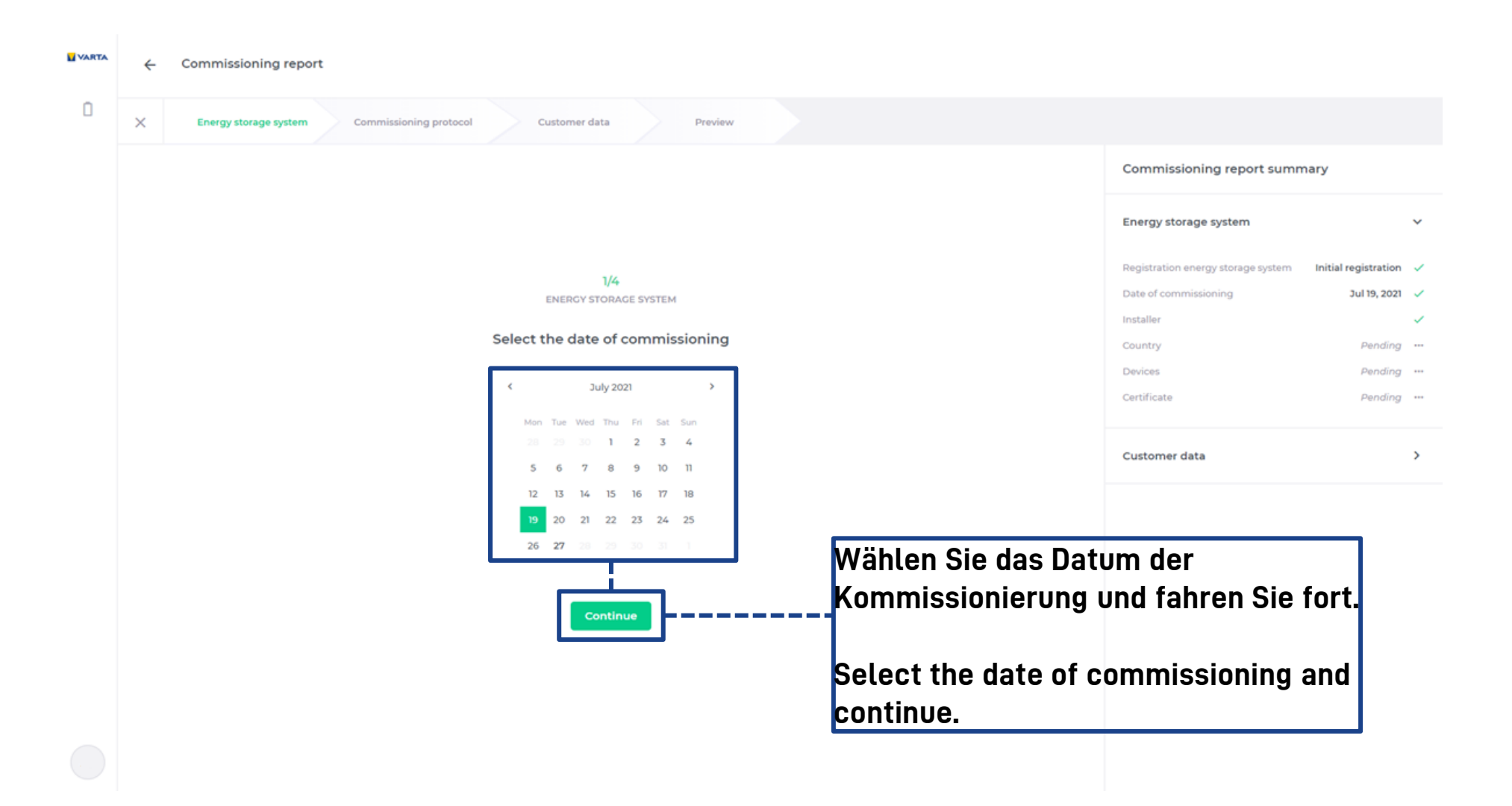

#### Kommissionierung / commissioning (2/4) 🛛 🔽 VARTA

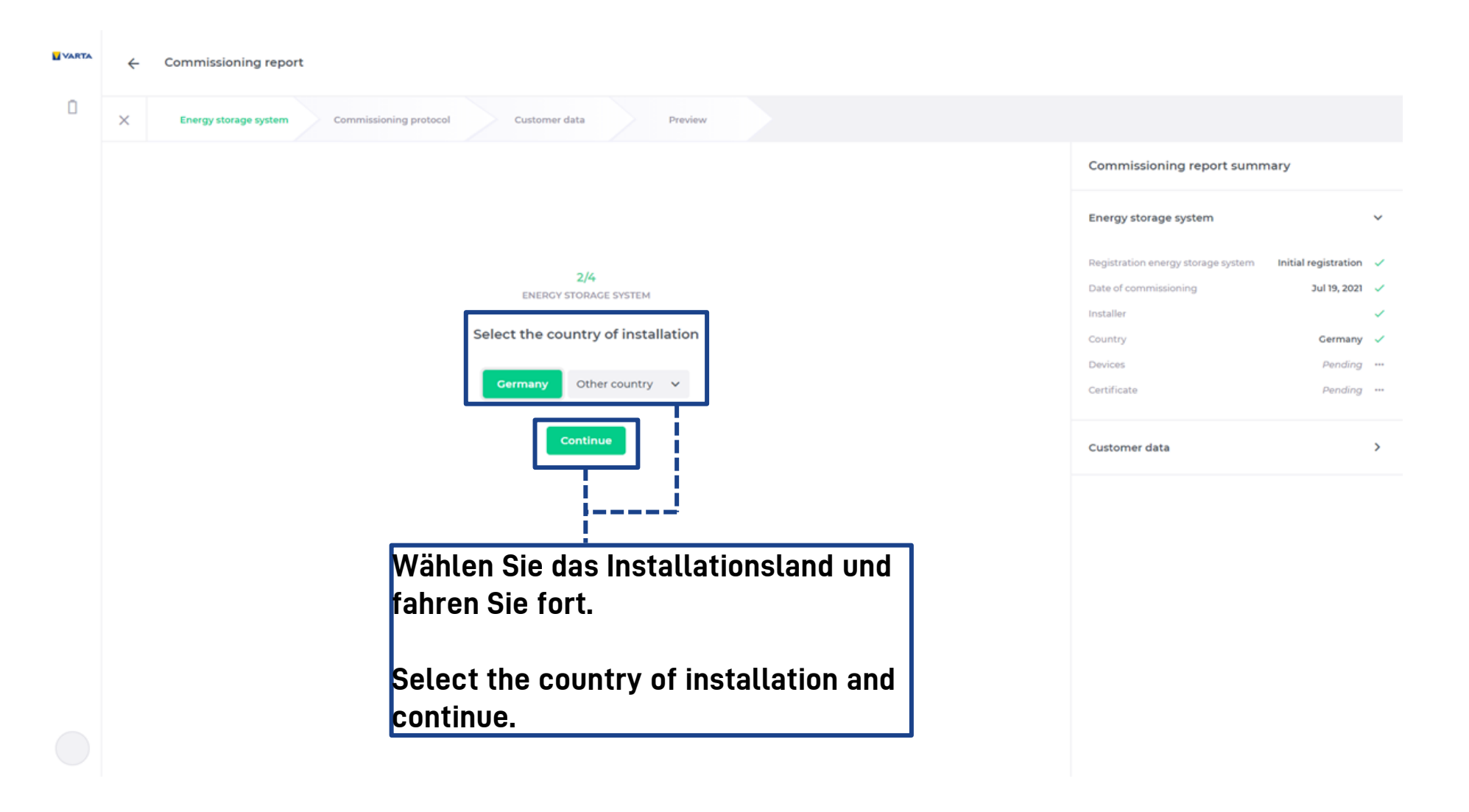

#### Kommissionierung / commissioning (3/4) 🛛 🔽 VARTA

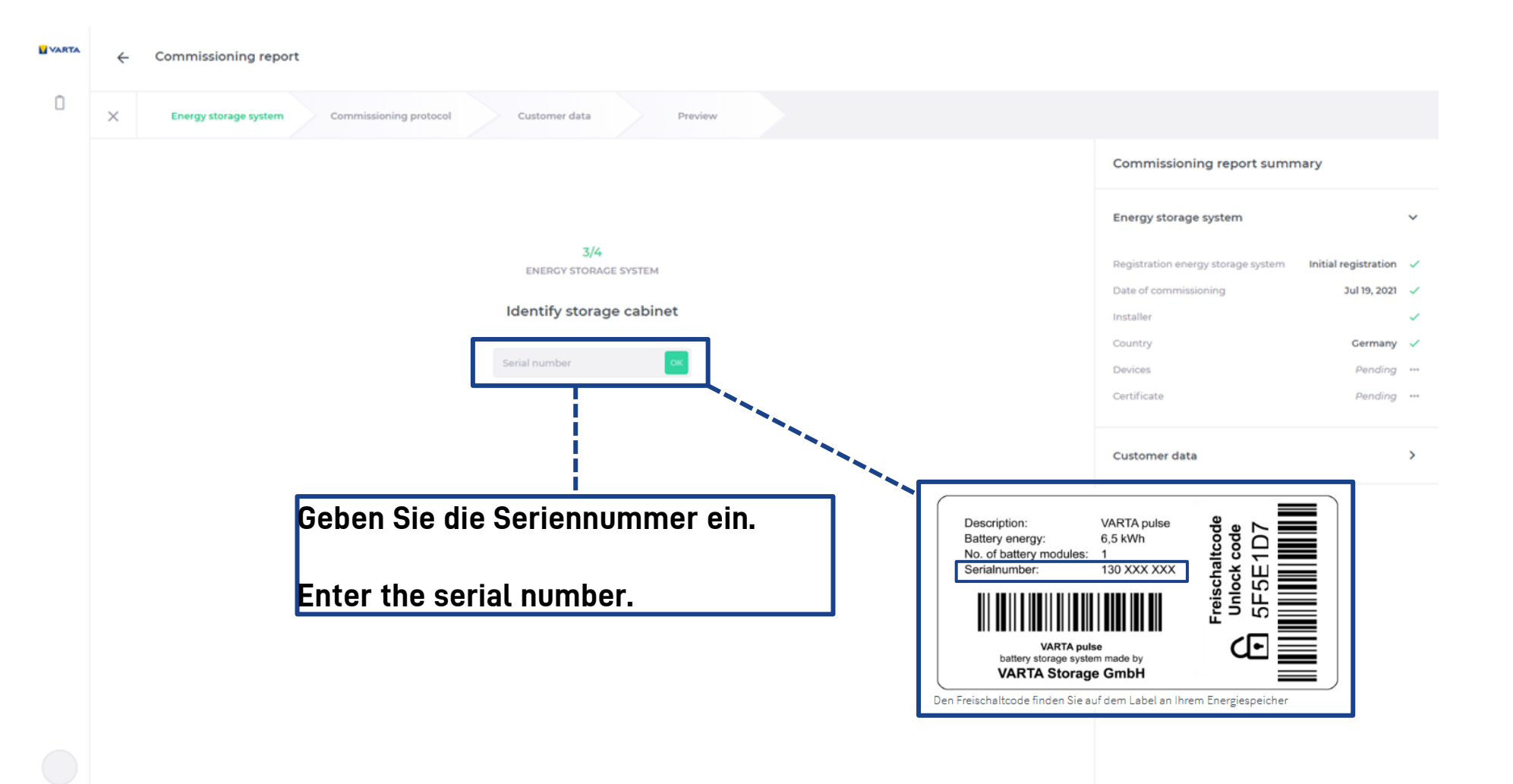

#### Kommissionierung / commissioning (3/4) 🛛 🔽 VARTA

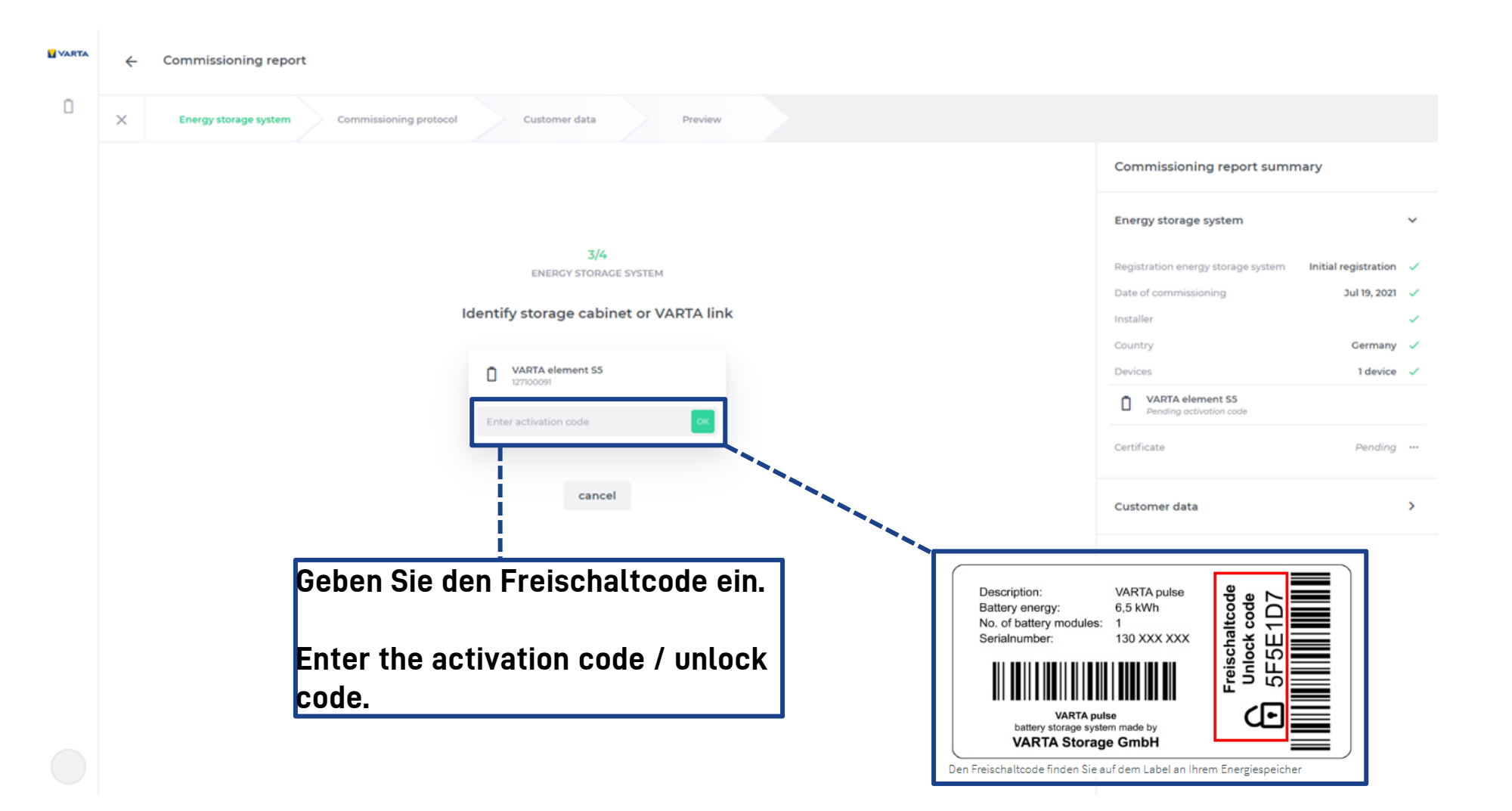

| VARTA | ÷ | Commissioning repor   | t                      |                         |          |  |                                                             |                                      |        |
|-------|---|-----------------------|------------------------|-------------------------|----------|--|-------------------------------------------------------------|--------------------------------------|--------|
| ٥     | × | Energy storage system | Commissioning protocol | Customer data           | Preview  |  |                                                             |                                      |        |
|       |   |                       |                        |                         |          |  | Commissioning report summ                                   | ary                                  |        |
|       |   |                       |                        |                         |          |  | Energy storage system                                       |                                      | ~      |
|       |   |                       |                        | 3/4<br>ENERGY STORAGE S | YSTEM    |  | Registration energy storage system<br>Date of commissioning | Initial registration<br>Jul 19, 2021 | ×<br>× |
|       |   |                       |                        | Identify storage of     | cabinet  |  | Installer                                                   |                                      | ~      |
|       |   |                       | MAST                   | VARTA element S5        |          |  | Country<br>Devices                                          | Germany<br>1 device                  | 2      |
|       |   |                       |                        | 127/00091               |          |  | VARTA element S5<br>127100091                               | MAS                                  | ITER   |
|       |   |                       |                        | (i) Add another device  | Continue |  |                                                             |                                      |        |
|       |   |                       |                        |                         |          |  | Certificate                                                 | Pending                              |        |
|       |   |                       |                        |                         |          |  | Customer data                                               |                                      | >      |
|       |   |                       |                        |                         |          |  |                                                             |                                      |        |
|       |   |                       |                        |                         |          |  |                                                             |                                      |        |
|       |   |                       |                        |                         |          |  |                                                             |                                      |        |
|       |   |                       |                        |                         |          |  |                                                             |                                      |        |
|       |   |                       |                        |                         |          |  |                                                             |                                      |        |

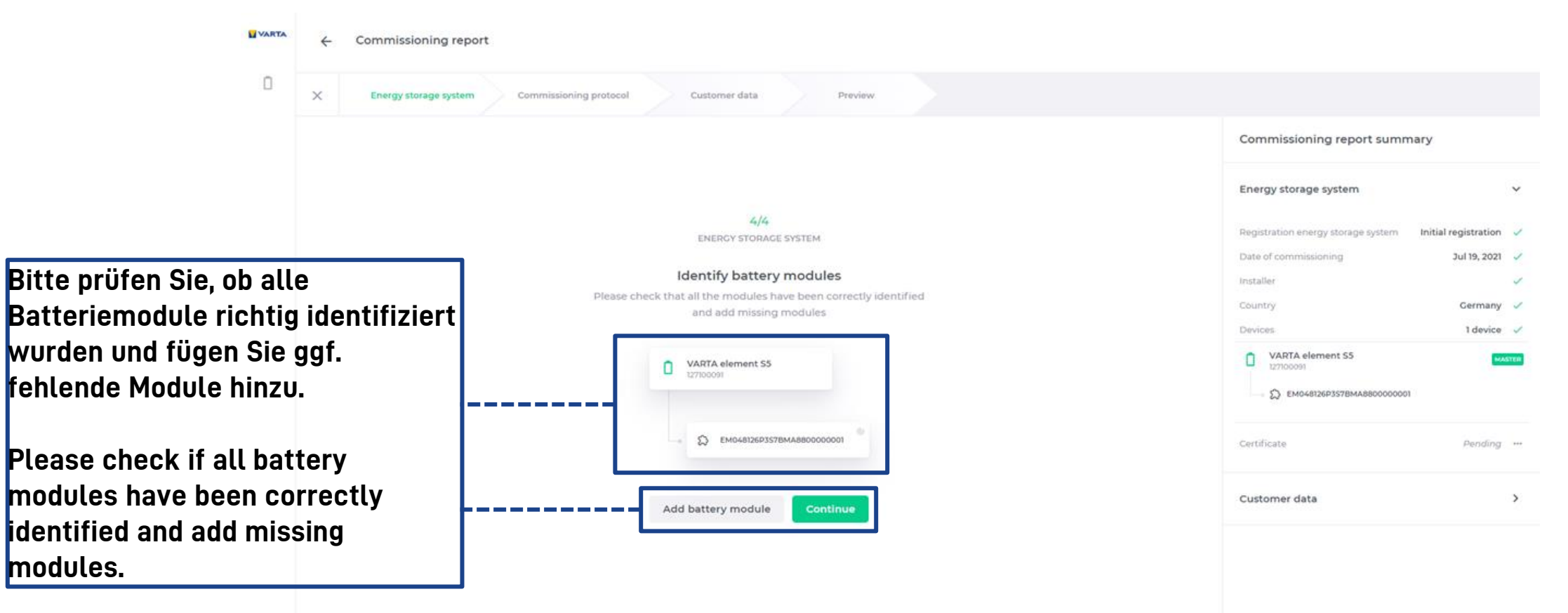

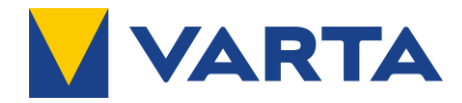

| VARTA | ÷ | Commissioning report                                                                                                    |                                                                                      |
|-------|---|----------------------------------------------------------------------------------------------------|--------------------------------------------------------------------------------------|
| ٥     | × | Energy storage system Commissioning protocol Customer data Preview                                                                                                    |                                                                                      |
|       |   | the manufacturer or by a qualified electrician certified by VARTA Storage.                                                                                                    | Commissioning report summary                                                         |
|       |   | <ul> <li>Initial commissioning</li> </ul>                                                                                                    |                                                                                      |
|       |   | <ul> <li>The required steps (according to the instruction manual) have been<br/>performed:</li> <li>Switch-on (on/off switch)</li> <li>Energy storage system connected to the home network router (Alternative:</li> </ul> | Energy storage system v<br>Registration energy storage system Initial registration v |
|       |   | energy storage system connected to the computer with a network cable)                                                                                                    | Date of commissioning Jul 19, 2021                                                   |
|       |   | 3. Login as installer with password entry, local on the device                                                                                                    |                                                                                      |
|       |   | <ol> <li>Execution of software configuration / commissioning assistant</li> </ol>                                                                                                    | Installer 🗸                                                                          |
|       |   | 5. Set date                                                                                                    | Country Germany 🗸                                                                    |
|       |   | 6. Set time                                                                                                    | Devices 1 device                                                                     |
|       |   | 7. Serial number for battery modules have been entered                                                                                                    |                                                                                      |
|       |   | s. Functional test                                                                                                    | VARTA element S5                                                                     |
|       |   | 10. Error list has been read                                                                                                    | ALC HOUSE                                                                            |
|       |   | 11. Optional (Pulse neo/Element): PV inverter connected via Sunspec                                                                                                    | EM048126P357BMA8800000001                                                            |
|       |   | The system has been set up in accordance with the accepted engineering                                                                                                    |                                                                                      |
|       |   | standards and the operator has been trained in operation and maintenance.                                                                                                    | Certificate 🗸                                                                        |
|       |   | <ul> <li>VARTA Storage portal – energy storage system<br/>registration</li> </ul>                                                                                                    | Customer data >                                                                      |
|       |   | Internet connection configured (requirement for online warranty)                                                                                                    |                                                                                      |
|       |   | Customer has received the necessary information for warranty and portal                                                                                                    |                                                                                      |
|       |   | registration. The registration has to be done within 4 weeks from                                                                                                    |                                                                                      |
|       |   | commissioning.                                                                                                    |                                                                                      |
|       |   | I certify that this device was installed following the installation requirements.                                                                                                    |                                                                                      |
|       |   | Continue                                                                                                    |                                                                                      |
|       |   |                                                                                                    |                                                                                      |

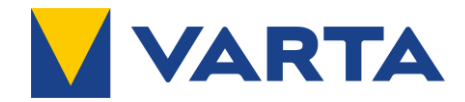

| VARTA                              | ← Commissioning report                                                                                                    |                              |  |  |
|------------------------------------|----------------------------------------------------------------------------------------------------|------------------------------|--|--|
| ۵                                  | X Energy storage system Commissioning protocol Customer data Preview                                                                                  |                              |  |  |
|                                    |                                                                                                    | Commissioning report summary |  |  |
|                                    |                                                                                                    | Energy storage system 🗸 🗸    |  |  |
|                                    | 1/2<br>CUSTOMER DATA<br>The customer agrees that the installer enters the data of the customer in the following fields and<br>thus sends it to VARTA? |                              |  |  |
| Bestätigung der<br>Angabe von Endk | Berechtigung zur ves No<br>Sundendaten.                                                                                                    | Certificate                  |  |  |
| enter customer of                  | lata.                                                                                                    | Customer data                |  |  |

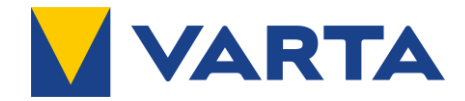

| VARTA | ÷ | Commissioning report                      |                                      |                    |                                                                                                    |       |
|-------|---|-------------------------------------------|--------------------------------------|--------------------|----------------------------------------------------------------------------------------------------|-------|
| 0     | × | Energy storage system Commissioning prote | ocol Customer data                   | Preview            |                                                                                                    |       |
|       |   |                                           |                                      |                    | Commissioning report summary                                                                                        |       |
|       |   |                                           | 2<br>CUSTOM                          | /2<br>HER DATA     | Energy storage system                                                                                               | ~     |
|       |   |                                           | Custon                               | ner data           | Registration energy storage system         Initial registration           Date of commissioning         Jul 19, 202 |       |
|       |   |                                           | First name<br>mandatory field        |                    | Installer<br>Country Cermany<br>Devices Idevice                                                                     |       |
|       |   |                                           | Last name<br>mandatory field         |                    | VARTA element S5                                                                                                    | ASTER |
|       |   |                                           | mandatory field                      | eg. +49 0 0000000  | EM048126P357BMA8800000001                                                                                           |       |
|       |   |                                           | format must be international Address |                    | Certificate                                                                                                    | ~     |
|       |   |                                           | Street name                          |                    | Customer data                                                                                                    | >     |
|       |   |                                           | House number                         |                    |                                                                                                    |       |
|       |   |                                           | Postal code                          |                    |                                                                                                    |       |
|       |   |                                           | Country                              | Select country 🗸 🗸 |                                                                                                    |       |
|       |   |                                           | Add custo                            | omer data          |                                                                                                    |       |

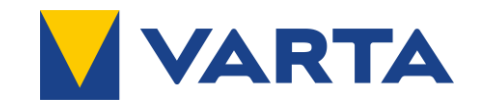

### Abgeschlossene Kommissionierung / successful commissioning

VARTA Commissioning report 0 Commissioning protocol Energy storage system Customer data Preview 3. Preparation of mounting incl. hanging of the energy storage system (Pulse/Pulse neo) 3. Preparation of assembly incl. positioning of the energy storage system (Element) 4. Connecting the energy storage system incl. sensor cable 5. Battery module assembly, i.e. check battery module(s), install, connect and check functional readiness 6. Check cable connections and interior for loose parts CUSTOMER 7. Close energy storage system Die Kommissionierung war C Further notes: - Battery module(s) will be commissioned within 20 weeks after delivery by the erfolgreich. Der Endkunde kann manufacturer or by a qualified electrician certified by VARTA Storage. nun die Portalregistrierung und die Initial commissioning The required steps (according to t) Garantieanmeldung durchführen. 1. Switch-on (on/off switch) Commissioning successful 2. Energy storage system connected to storage system connected to the comp 4. Execution of software configuration **Back to assets** The comissioning process was 5. Set date 6. Set time 7. Serial number for battery modules have been entered successful. The customer can now 8. Functional test 9. Reboot 10. Error list has been read carry out the portal and warranty 11. Optional (Pulse neo/Element): PV inverter connected via Sunspec registration. The system has been set up in accordance with the accepted engineering standards and the operator has been trained in operation and maintenance. VARTA Storage portal – energy storage system registration FILLED IN □ Internet connection configured (requirement for online warranty) 1 commissioning report □ Customer has received the necessary information for warranty and portal registration. Are you sure you want to submit the The registration has to be done within 4 weeks from commissioning.

I certify that this device was installed following the installation requirements.

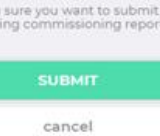

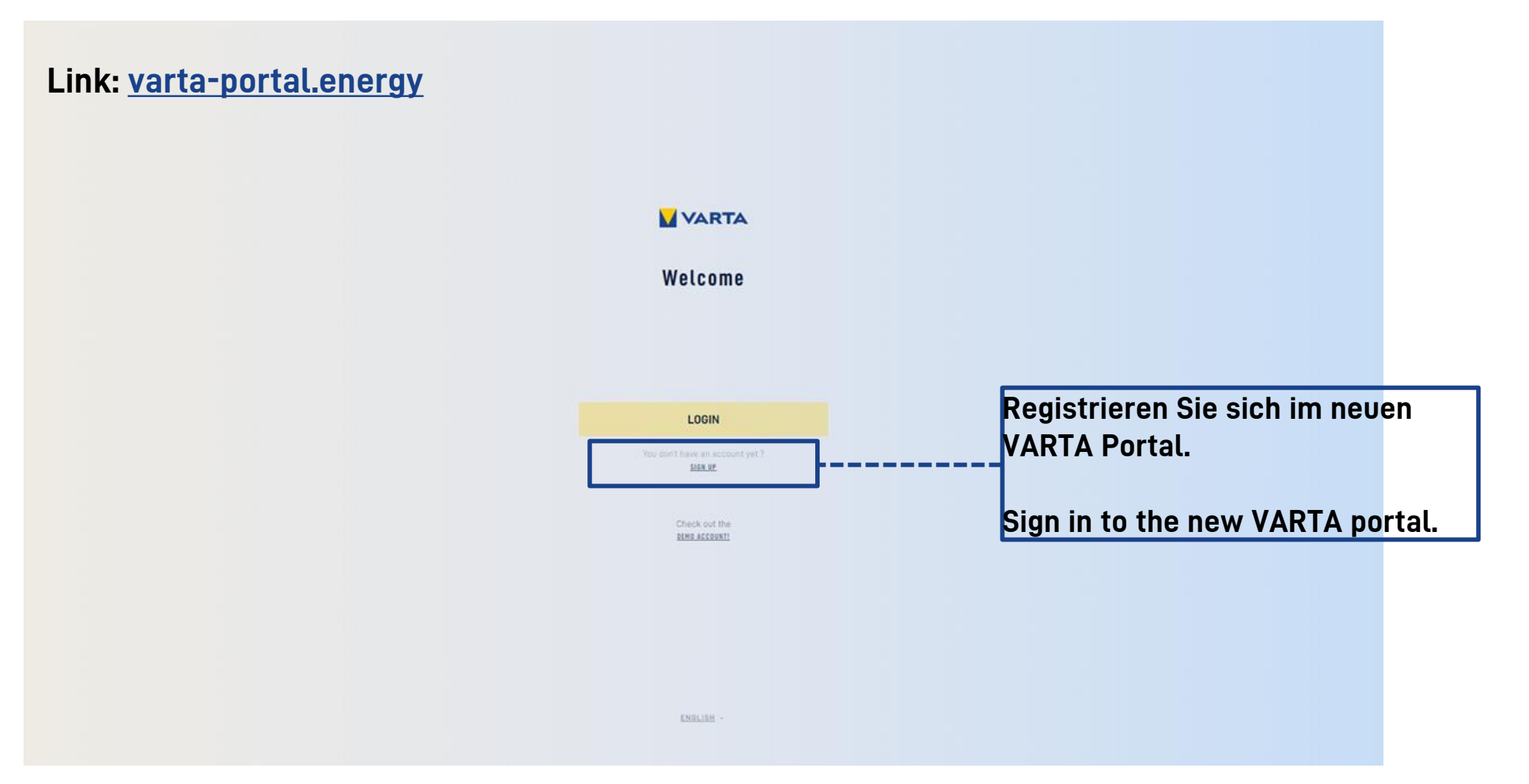

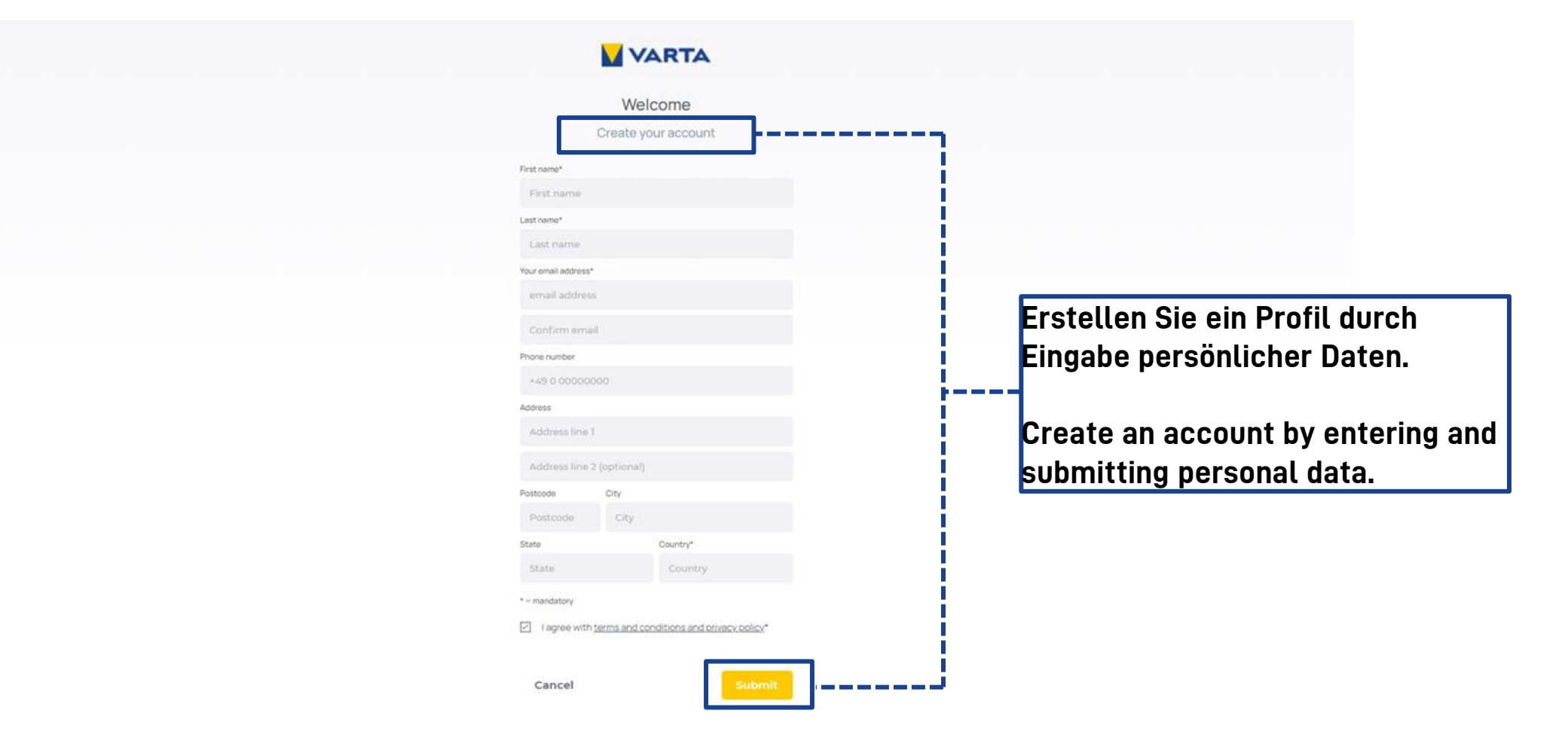

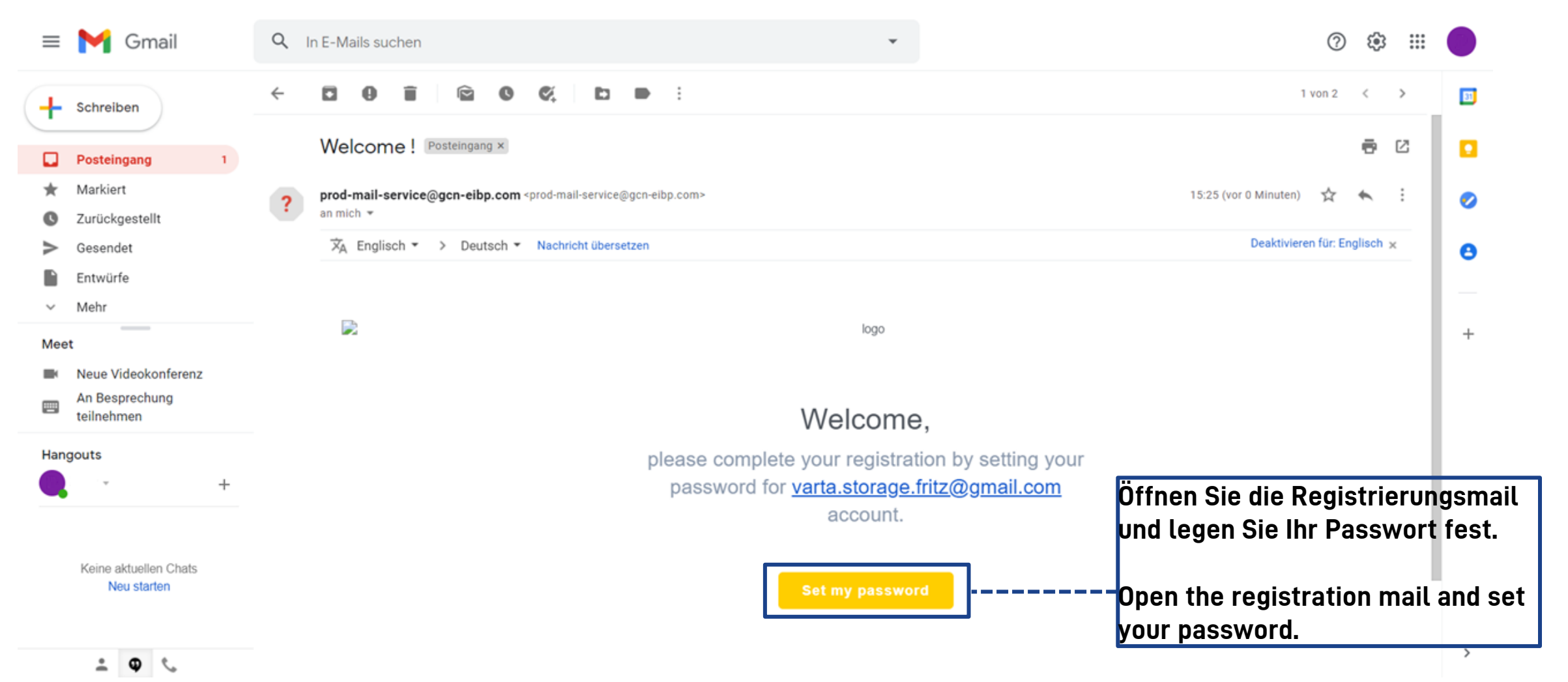

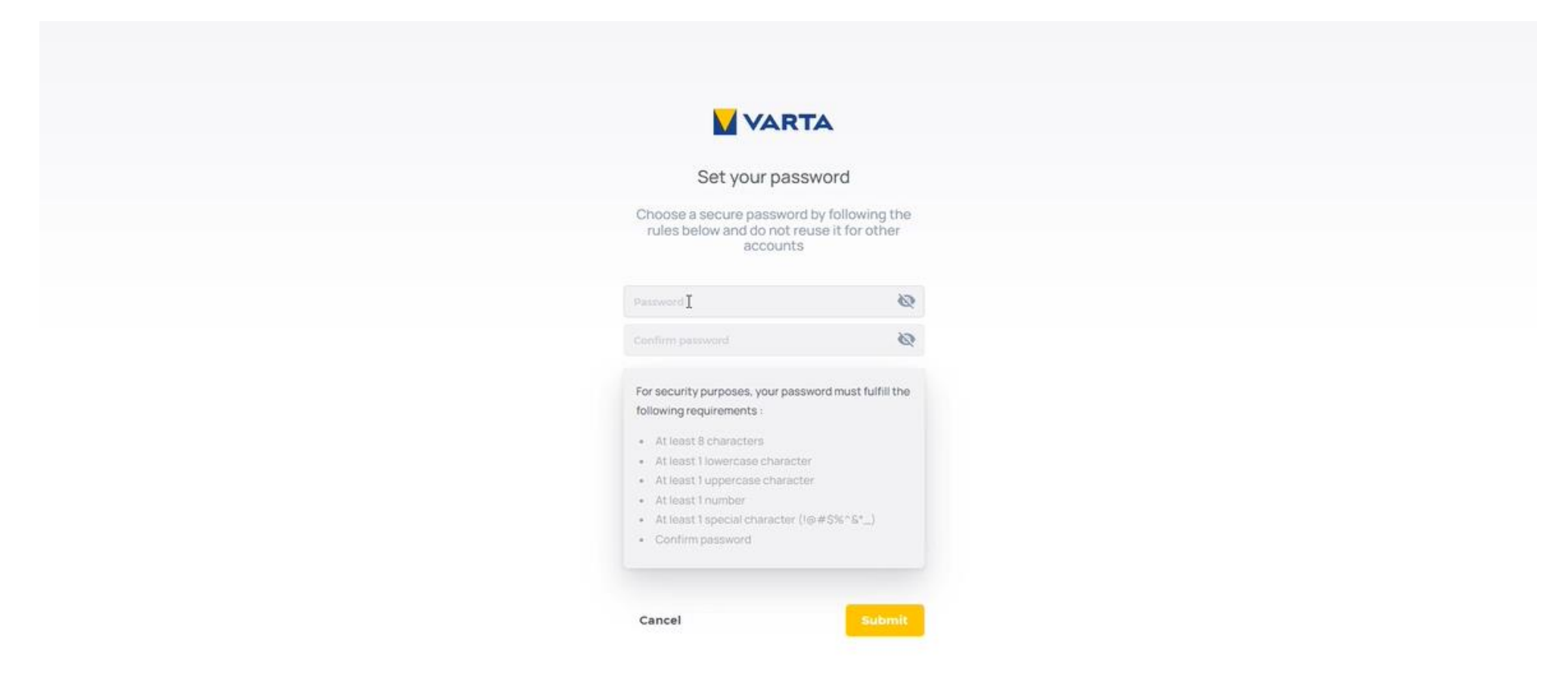

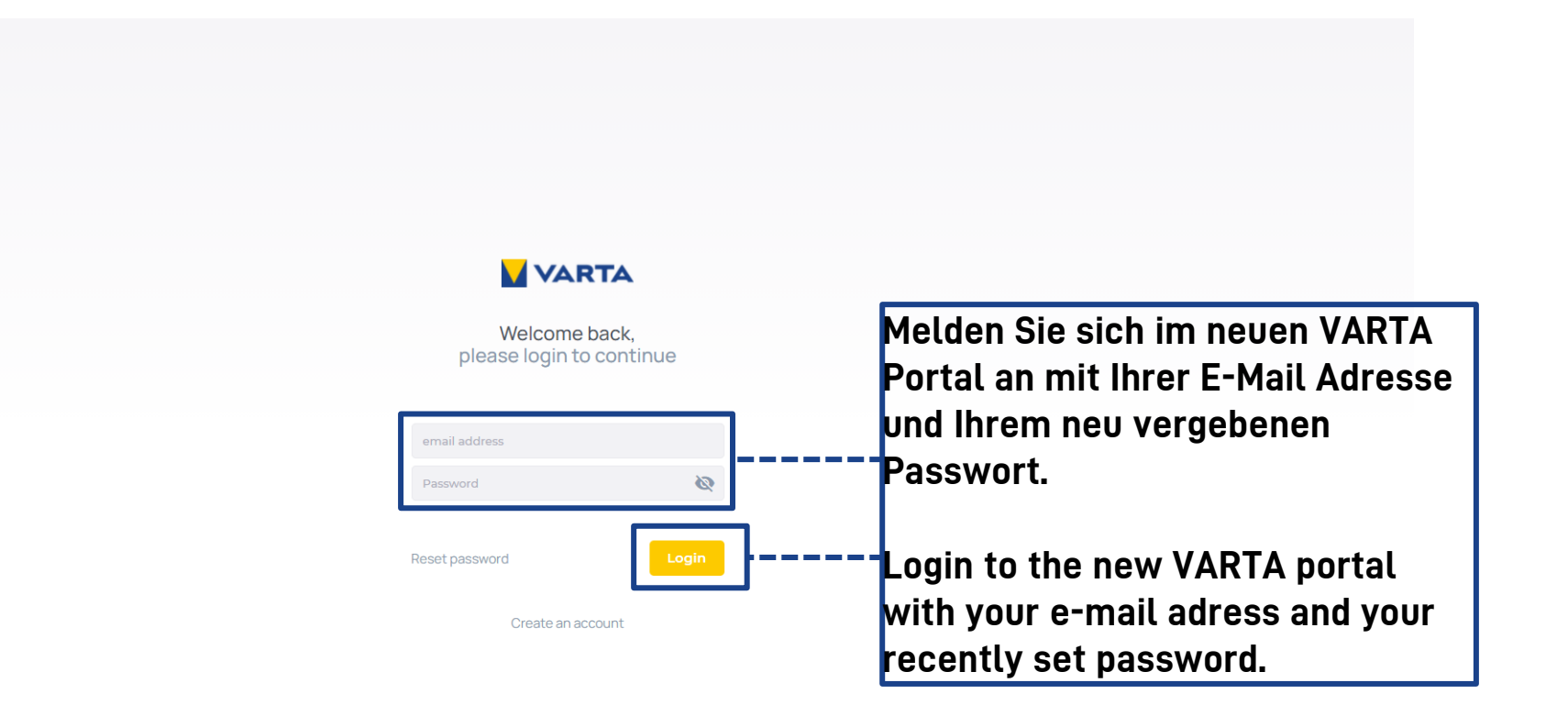

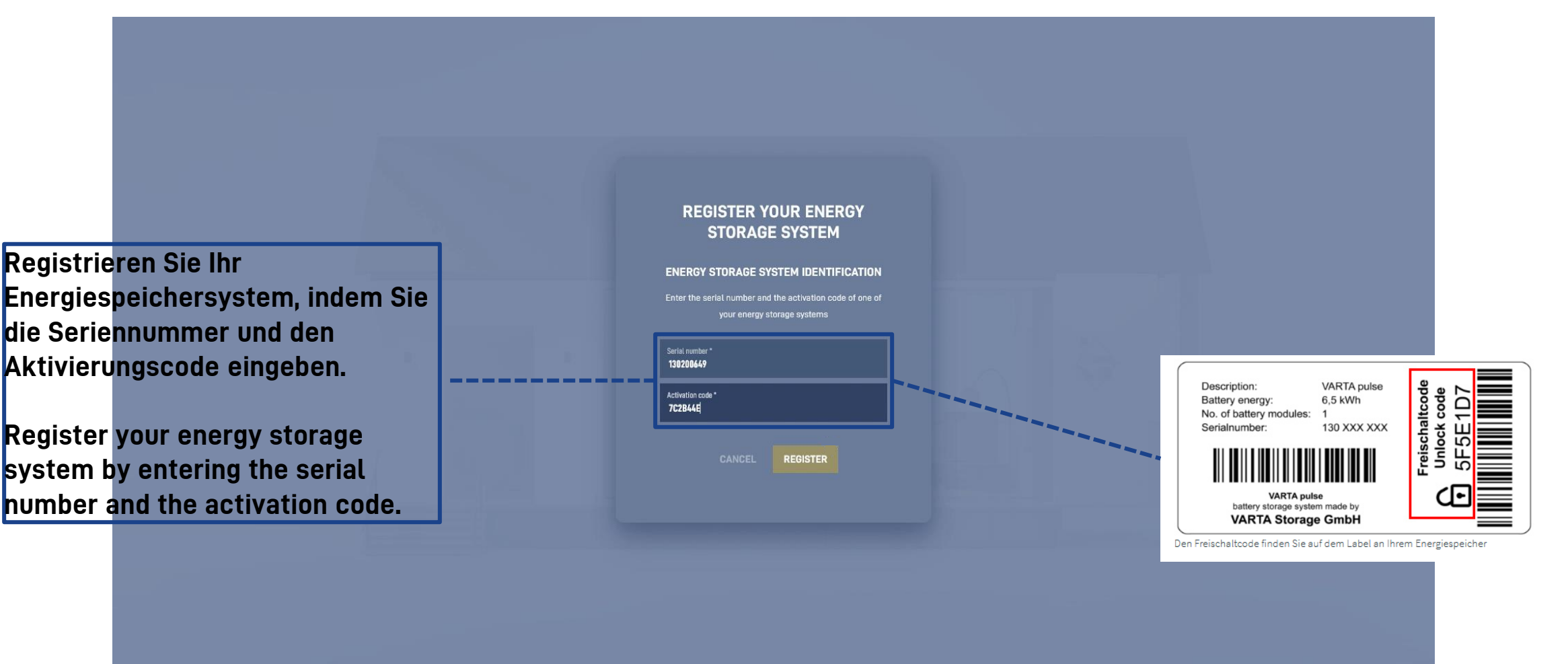

CONTACT SUPPORT . ENGLISH .

/ARTA

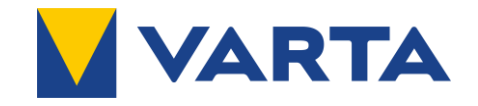

| REGISTER YOUR ENERGY STORAGE SYSTEM<br>WARRANTY SELECTION<br>Here you find more information about the warranty conditions.                                                                                                    |                                                                                              |
|----------------------------------------------------------------------------------------------------|----------------------------------------------------------------------------------------------|
| Image: See warranty details                                                                                                    | Wählen Sie die bevorzugte<br>Garantieoption aus.<br>Select the preferred warranty<br>option. |
| I am aware of and accept the specific warranty conditions<br>I am aware that I must conclude a contract concerning online services from VARTA Storage, as set out in the Free** online services<br>from VARTA Storage section below, in order to activate an online warranty.<br>BACK NEXT<br>**Note: the customer shall bear the costs of their own internet connection. Additional costs may arise for necessary maintenance on<br>the VARTA system. |                                                                                              |

#### **REGISTER YOUR ENERGY STORAGE SYSTEM**

#### RIGHT OF WITHDRAWAL

You have the right to withdraw from this Agreement within 14 days without giving any reason. The withdrawal period will expire 14 days after the date of conclusion of the Agreement. To exercise the right of withdrawal, you must inform us

#### VARTA Storage GmbH

Nürnberger Straße 65 86720 Nördlingen Germany Email: Info@varta-storaga.com Tet: +49 9081 240 86 60 Fax: +49 9081 240 86 6444

of your decision to withdraw from this Agreement by an unequivocal statement (e.g. a letter sent by post, fax or email). You may use the <u>attached model withdrawal form</u>, but it is not obligatory. To meet the withdrawal deadline, it is sufficient for you to send your communication concerning your exercise of the right of withdrawal before the withdrawal period has expired.

Effects of withdrawal: In the event of effective withdrawal, the Agreement shall end after 14 days at the latest. VARTA Storage will delete the data processed in accordance with clause 5 immediately after termination of the Agreement, unless VARTA Storage is required by law to retain the data or the data processing is otherwise obligatory.

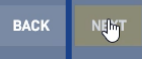

CONTACT SUPPORT . ENGLISH

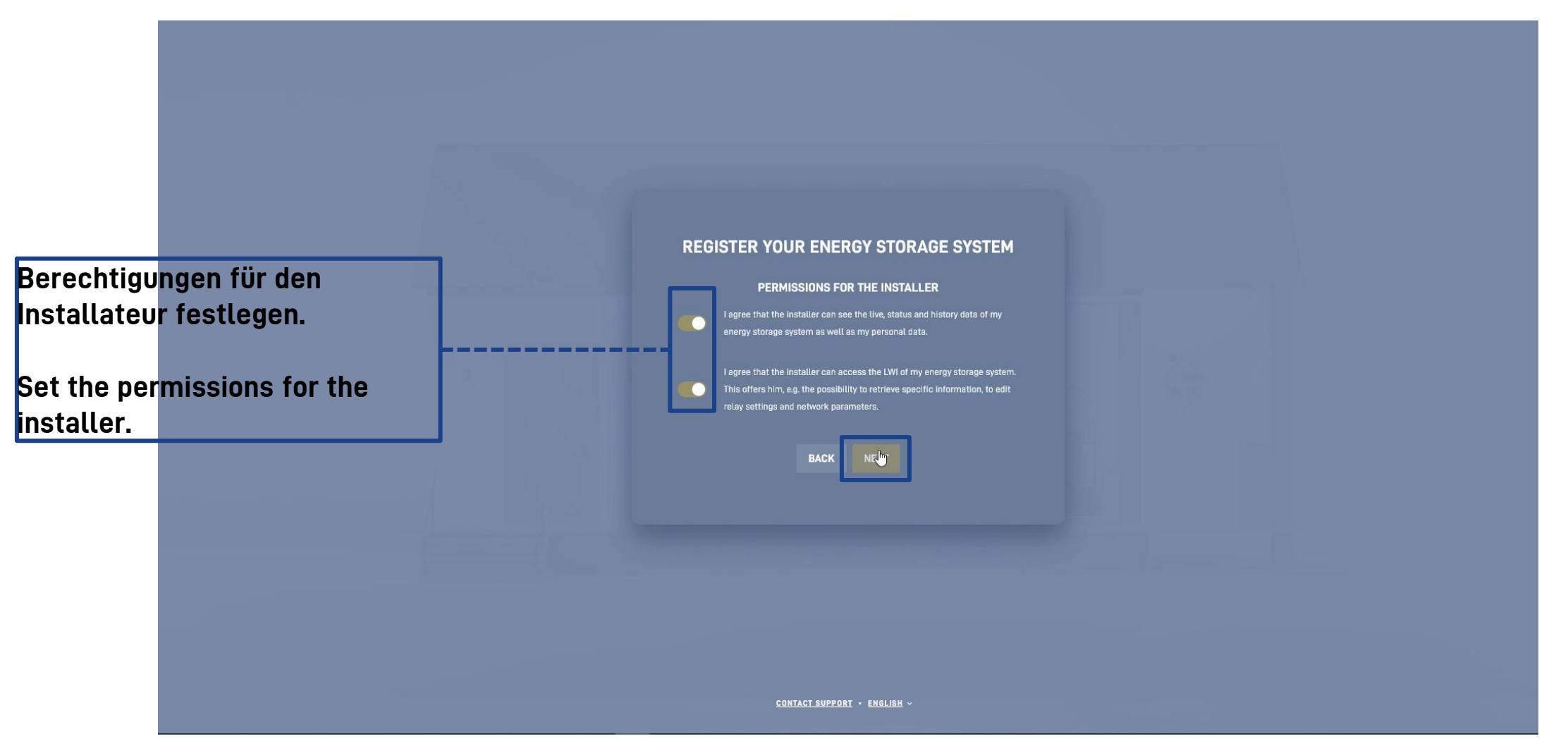

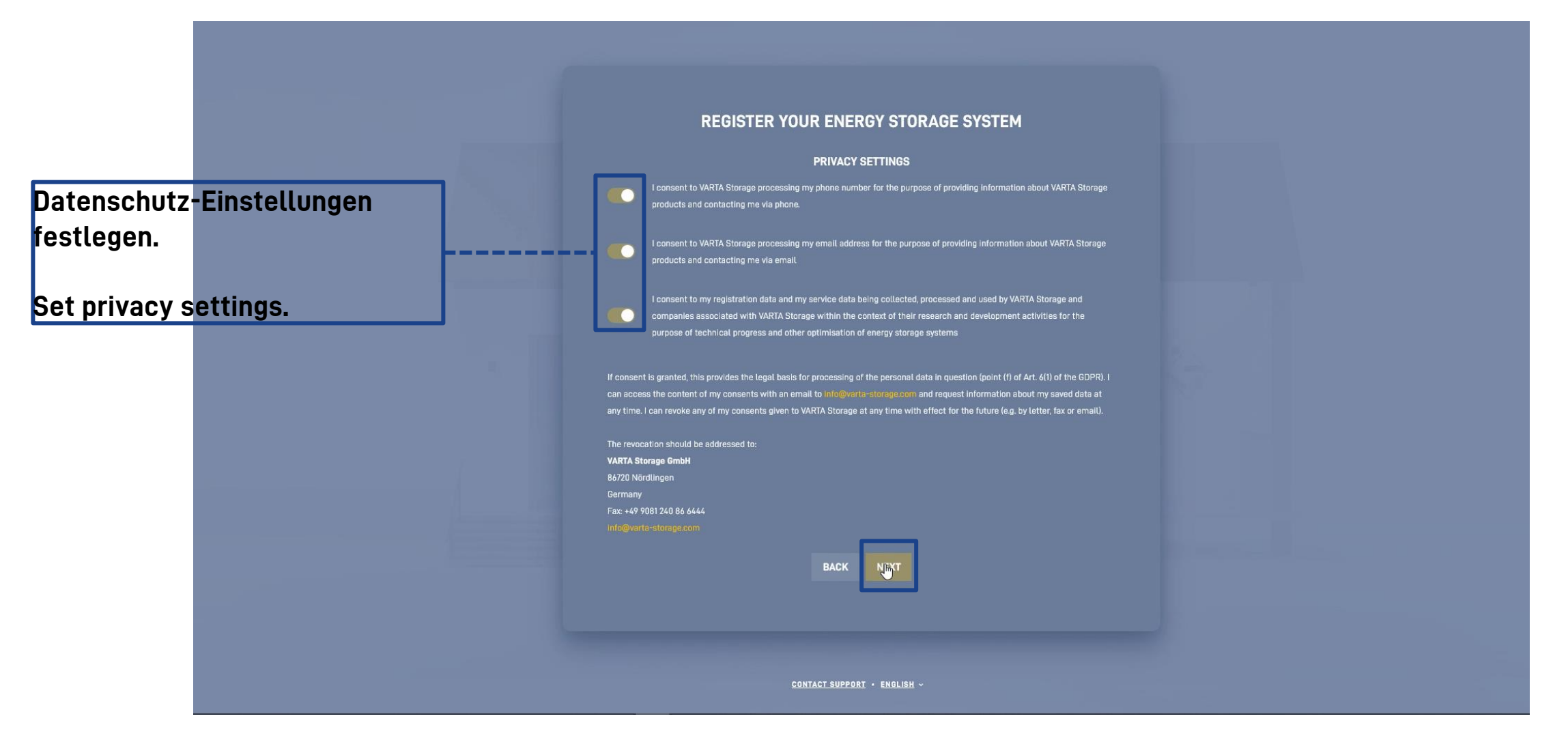

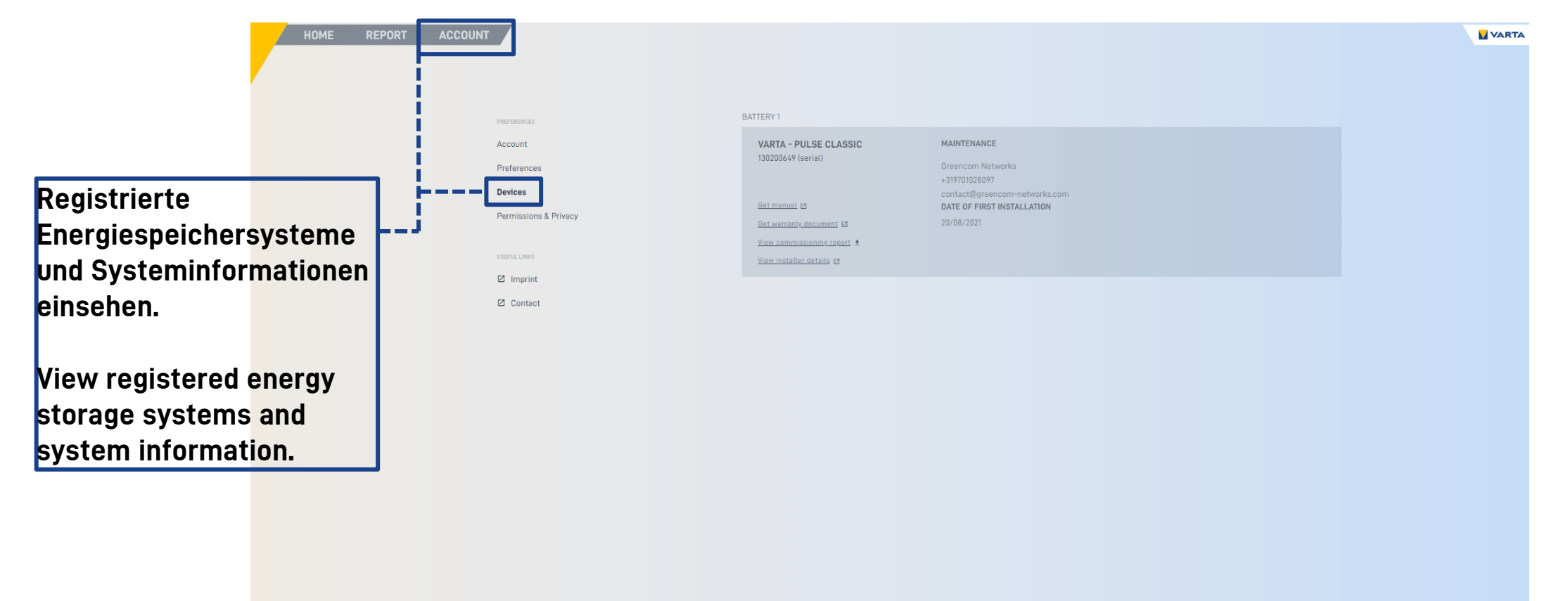